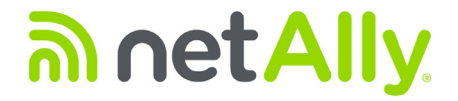

# LinkRunner<sup>™</sup> AT 1000/2000 Network Auto-Tester

Benutzerhandbuch

Veröffentlicht 01/2020 Copyright © 2012 NetAlly Alle Produktbezeichnungen sind Warenzeichen der jeweiligen Unternehmen.

#### **RECHTLICHER HINWEIS**

Die Verwendung dieses Produktes unterliegt der Endbenutzer-Lizenzvereinbarung, die unter http://NetAlly.com/terms-andconditions verfügbar ist oder dem Produkt zum Zeitpunkt derLieferung beiliegt, oder, falls zutreffend, der rechtlichen Vereinbarung, die zwischen NetAlly und dem autorisierten Käufer dieses Produkts geschlossen wurde.

Anerkennung von Open-Source-Software: Dieses Produkt kann Open-Source-Komponenten enthalten. NetAlly wird solche Quellcodebestandteile dieses Produkts, falls vorhanden, unter Link-Live.com/OpenSource zur Verfügung stellen.

NetAlly behält sich das Recht vor, nach eigenem Ermessen und jederzeit Änderungen an seinen technischen Informationen, Spezifikationen, Services und Supportprogrammen vorzunehmen.

# Inhalt

# Seite

| I. | Einleitung                        | 1 |
|----|-----------------------------------|---|
|    | Link-Live Cloud Service           | 1 |
|    | LinkRunner Manager                | 1 |
|    | Informationen zu diesem Handbuch  | 2 |
|    | Die NetAlly-Website               | 2 |
|    | Produktregistrierung              | 2 |
|    | NetAlly kontaktieren              | 2 |
|    | Sicherheitsinformationen          | 2 |
|    | Reinigen des Testers              | 3 |
|    | Paketinhalt                       | 4 |
|    | Äußene Maulumale                  | - |
| н. | Außere Merkmale                   | 5 |
|    | Laden und Betriebsdauer des Akkus | 6 |
|    | Wartung                           | 8 |
|    | Zubehör                           | 8 |
|    |                                   |   |

Titel

| III.  | Der Startbildschirm                                                                                                    | 9                                             |
|-------|----------------------------------------------------------------------------------------------------|-----------------------------------------------|
| IV.   | Häufig gestellte Fragen die LinkRunner AT beantworten kann                                                                                                    | 11                                            |
| V.    | Link-Live Cloud Service                                                                                                    | 13                                            |
| VI.   | Einrichten des Testers<br>IP-Konfiguration<br>VLAN-/MAC-/Proxy-Konfiguration<br>AutoTest-Konfiguration<br>PoE-Konfiguration<br>Verbindungskonfiguration<br>Allgemeine Konfiguration<br>Reflector-Konfiguration (nur Modell 2000)             | <b>14</b><br>15<br>16<br>16<br>17<br>.17      |
| VII.  | Weitere LinkRunner-Tools<br>LinkRunner-Informationen<br>Dateien verwalten<br>Werkseitige Standardeinstellungen wiederherstellen<br>Firmware aktualisieren<br>Gespeicherte Profile zu/von LinkRunner Manager übertragen<br>Sprache einstellen | <b>19</b><br>19<br>21<br>21<br>21<br>22<br>22 |
| VIII. | Verwenden von AutoTest, Switch und Kabeltest<br>Verwenden von AutoTest<br>Verwenden des Tests für den nächsten Switch<br>Verwenden des Kabeltests                                                                                            | <b>23</b><br>23<br>24<br>25                   |

| IX.   | Verwenden der PoE-Funktion                                                                            | . 26                                |
|-------|----------------------------------------------------------------------------------------------------|-------------------------------------|
| Х.    | Verwenden der Reflector-Funktion (nur Modell 2000)                                                    | . 30                                |
| XI.   | Verwenden der Glasfaserverbindung (nur Modell 2000)                                                   | . 30                                |
| XII.  | Bericht speichern                                                                                     | . 31                                |
| XIII. | Spezifikationen<br>Umweltspezifikationen<br>Allgemeine Spezifikationen<br>LinkRunner Manager-Software | <b>. 32</b><br>. 32<br>. 33<br>. 34 |

# Abbildungen

Seite

## Abbildung

| 1.  | Äußere Merkmale von LinkRunner AT                                      | 5  |
|-----|------------------------------------------------------------------------|----|
| 2.  | Entfernen/Austauschen des Akkus                                        | 7  |
| 3.  | Der Startbildschirm                                                    | 9  |
| 4.  | Menü "Tools"                                                           | 14 |
| 5.  | Bildschirm "IP-Konfiguration"                                          | 14 |
| 6.  | Bildschirm "VLAN-/MAC-/Proxy-Konfiguration"                            | 15 |
| 7.  | Bildschirm "AutoTest-Konfiguration"                                    | 16 |
| 8.  | Bildschirm "PoE-Konfiguration"                                         | 16 |
| 9.  | Bildschirm "Verbindungskonfiguration"                                  | 17 |
| 10. | Bildschirm "Allgemeine Konfiguration"                                  | 17 |
| 11. | Reflector-Einstellungsbildschirm                                       | 18 |
| 12. | Bildschirm für Reflector-Standardkonfiguration                         | 18 |
| 13. | LinkRunner-Informationsbildschirm mit angeschlossenem Glasfaseradapter | 19 |
| 14. | Bildschirm "AutoTest-Konfiguration"                                    | 23 |
| 15. | Bildschirm "AutoTest-Ergebnisse"                                       | 24 |
| 16. | <i>"</i><br>Erweiterte Testergebnisse                                  | 24 |
|     |                                                                        |    |

| 17. | Ergebnisse für nächsten Switch                              | 24 |
|-----|-------------------------------------------------------------|----|
| 18. | Kabeltestergebnisse                                         | 25 |
| 19. | PoE-Konfiguration auf Modell LR-AT 1000                     | 26 |
| 20. | PoE-Konfiguration auf Modell LR-AT 2000                     | 26 |
| 21. | AutoTest-Ergebnisse – PoE ohne TruePower                    | 27 |
| 22. | Switch – Poe ohne TruePower                                 | 27 |
| 23. | AutoTest-Ergebnisse – PoE mit TruePower                     | 28 |
| 24. | Switch – PoĔ mit TruePower                                  | 28 |
| 25. | AutoTest-Ergebnisse – PoE mit TruePower und gemessener Last | 29 |
| 26. | Reflector-Modusbildschirm                                   |    |
| 27. | Switch-Ergebnisse bei Glasfaserverbindungen                 | 30 |

# LinkRunner AT 1000/2000 Network Auto-Tester

## I. **EINLEITUNG**

LinkRunner AT 1000/2000 Network Auto-Tester ermöglicht die schnelle Prüfung von Ethernet-Kupfer- und -Glasfaserkabeln (nur beim 2000er Modell), der Netzwerkverbindung und Verfügbarkeit. Der Tester identifiziert auch das Netzwerkgerät, mit dem er verbunden ist, misst und zeigt die PoE-Spannung und Konfiguration an, erstellt Berichte und kann auch als Datenpaket-Reflector für Leistungstests verwendet werden, die von anderen NetAlly Produkten durchgeführt werden.

Der enthaltene Link-Live Cloud Service bietet automatisierte Berichterstattung und Optionen zum Verwalten der Testergebnisse, während die LinkRunner Manager-Applikation das Speichern benutzerdefinierter Testprofile, das manuelle Laden von Ergebnissen und das Aktualisieren der Firmware ermöglicht.

### **Link-Live Cloud Service**

Der Link-Live Cloud Service ist ein kostenloses Onlinesystem zum Erfassen, Verfolgen und Verwalten der Testergebnisse, die automatisch an Link-Live übertragen werden, sobald der Dienst konfiguriert wurde. S. "Link-Live Cloud Service," Seite 13.

#### LinkRunner Manager

LinkRunner Manager ist eine Applikation für Windows-PCs, mit der Sie die LinkRunner AT-Software aktualisieren, Profile erstellen, Ergebnisse speichern und Berichte erstellen können. Sie können LinkRunner Manager über die im Lieferumfang enthaltene CD installieren oder die App auf Link-Live unter <u>https://app.link-live.com/downloads</u> herunterladen.

### Informationen zu diesem Handbuch

Dieses Benutzerhandbuch ist so konzipiert, dass Sie einfach auf einem Bildschirm navigieren können. Dabei helfen Ihnen Adobe PDF-Lesezeichen auf der linken Seite und blaue Hyperlinks, die auf Inhalt in anderen Teilen des Handbuchs verweisen. <u>Blau unterstrichene Links</u> leiten Sie zu externen Ressourcen im Internet weiter.

LinkRunner AT 1000/2000 Network Auto-Tester wird im Nachstehenden als LinkRunner AT oder LR-AT bezeichnet.

### **Die NetAlly-Website**

Die NetAlly-Website bietet zusätzliche Dokumentation, Versionshinweise, Software-Updates und andere Ressourcen.

Öffnen Sie http://NetAlly.com/products/LinkRunner.

#### Produktregistrierung

Die Registrierung des Produkts bei NetAlly gewährleistet Zugang zu wertvollen Informationen über Produktaktualisierungen, Verfahren zur Fehlersuche und weitere Dienstleistungen. Erstellen Sie zum Registrieren ein Konto, und füllen Sie dann das Online-Formular auf der NetAlly-Website unter NetAlly.com/Registration aus.

#### NetAlly kontaktieren

Online: http://NetAlly.com/Support

Weitere Telefonnummern finden Sie auf unserer Website.

#### Sicherheitsinformationen

Die Tabelle 1 erklärt die an diesem Tester und in diesem Handbuch verwendeten Sicherheitssymbole.

#### Tabelle 1. Sicherheitssymbole

| ⚠                               | Warnung oder Vorsicht: Gefahr der<br>Beschädigung oder Zerstörung von Geräten<br>oder Software.                   |
|---------------------------------|----------------------------------------------------------------------------------------------------|
| $\bigwedge$                     | Warnung: Stromschlaggefahr.                                                                                       |
| 8                               | NICHT FÜR DEN ANSCHLUSS AN<br>ÖFFENTLICHE TELEFONNETZE BESTIMMT                                                   |
| د<br>د<br>س<br>د<br>س<br>د<br>س | DURCH DIE CANADIAN STANDARDS<br>ASSOCIATION GEMÄSS KANADISCHEN UND<br>US-AMERIKANISCHEN STANDARDS<br>ZERTIFIZIERT |

| X                  | Dieses Gerät entspricht den<br>Kennzeichnungsvorschriften der WEEE-<br>Richtlinie. Das angebrachte Etikett weist<br>darauf hin, dass dieses elektrische/<br>elektronische Produkt nicht mit dem<br>Hausmüll entsorgt werden darf.<br>Produktkategorie: In Übereinstimmung mit |
|--------------------|----------------------------------------------------------------------------------------------------|
|                    | den Gerätetypen der WEEE-Richtlinie<br>Anhang I wird dieses Produkt als Kategorie 9<br>"Überwachungs- und Steuerungsgeräte"<br>eingestuft. Dieses Gerät nicht mit dem<br>Hausmüll entsorgen.                                                                                  |
| <b>C</b><br>N10140 | Erfüllt die australischen EMV-Anforderungen.                                                                                                    |
|                    | LASERGERÄT DER KLASSE 1. NICHT IN DEN<br>LASER BLICKEN.                                                                                                    |

## ₼Warnhinweise

Das mitgelieferte Netzteil nur zum Aufladen des Akkus verwenden.

Zur Vermeidung von Stromschlägen oder Verletzungen folgende Richtlinien einhalten:

• Dieses Produkt nicht in beschädigtem Zustand verwenden. Vor dem Einsatz des Produkts das Gehäuse prüfen. Das Produkt auf defekte oder fehlende Kunststoffteile überprüfen.

- Das Gerät nicht in der Nähe von explosiven Gasen, Dämpfen oder Staub verwenden.
- Keine zu wartenden Teile.
- Keine Wartung versuchen.
- Falls das Produkt auf eine andere als vom Hersteller beschriebene Weise verwendet wird, kann der durch das Produkt gebotene Schutz beeinträchtigt werden.

# 🛕 🛦 Warnung Klasse 1 Laserprodukt

Mit einem installierten optionalen SFP-Glasfaseradapter enthält dieses Produkt einen Klasse 1 Laser. Nicht in den Laseranschluss blicken, da dies zu Augenverletzungen führen kann.

## ▲Vorsichtshinweise

Verwenden Sie für alle Verbindungen die ordnungsgemäßen Anschlüsse und Kabel.

## **Reinigen des Testers**

Um die Anzeige zu reinigen, Linsenreiniger und ein weiches, fusselfreies Tuch verwenden. Um das Gehäuse zu reinigen, ein weiches, leicht mit Wasser oder einem milden Reinigungsmittel angefeuchtetes Tuch verwenden.

## Vorsicht

Um eine Beschädigung der Anzeige oder des Gehäuses zu vermeiden, keine Lösungsmittel und keine scheuernden Materialien verwenden.

### Paketinhalt

Eine Liste mit dem Inhalt des LinkRunner AT-Pakets finden Sie in der Liste, die in der Produktverpackung geliefert wurde, oder sehen Sie in der Liste von Modellen und Zubehör unter <u>http://NetAlly.com/products/LinkRunner</u> nach. Bei Beschädigungen oder fehlenden Teilen wenden Sie sich umgehend an den Händler, bei dem Sie das Gerät gekauft haben.

# II. ÄUßere Merkmale

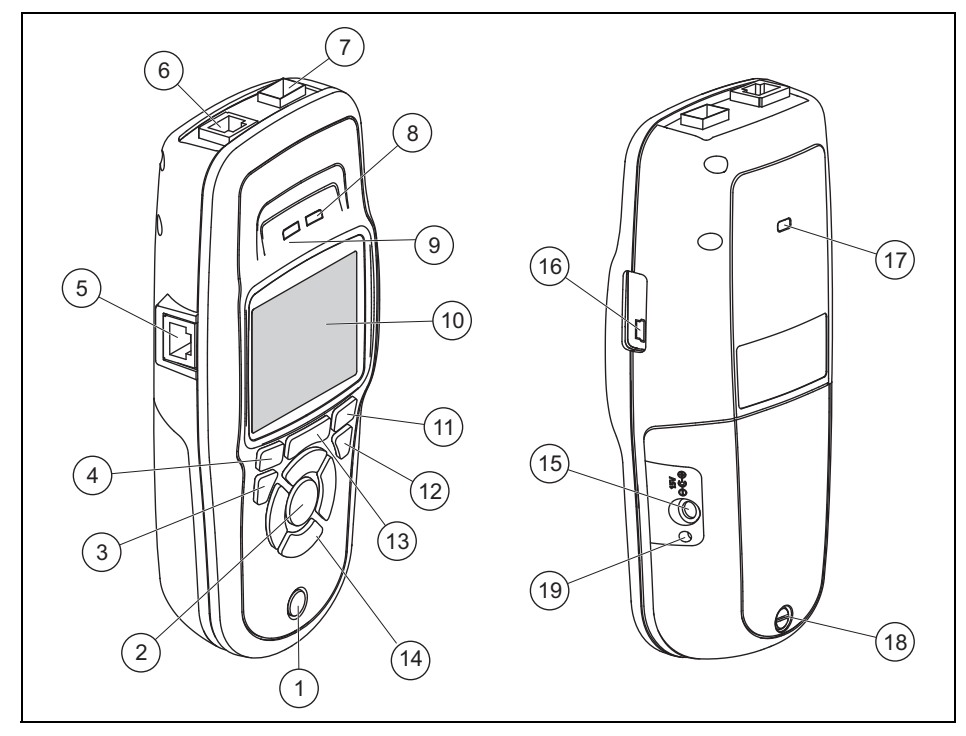

Abbildung 1. Äußere Merkmale von LinkRunner AT

- 1 Ein/Aus-Taste.
- (2) Trifft eine Auswahl auf dem Bildschirm.
- 3 Zeigt den vorherigen Bildschirm an.
- (4) Softkeys. Die Funktion des Softkeys wird oberhalb der Taste angezeigt.
- (5) Eingang für Kabelbelegungskontrolle. Das Kabel des oberen Ethernet-Ports mit diesem Port verbinden, um Wiremap-Details anzuzeigen.
- (6) Ethernet 10/100/1000BASE-X-Anschluss.
- Glasfaseranschluss. Mit einem der vielen unterstützten SFP-Adapter die Netzwerkverbindung herstellen.
- (8) Tx/Rx Die LED blinkt, wenn der Tester Daten überträgt oder empfängt.
- (9) Die LED ist an, wenn der Tester mit dem Netzwerk verbunden ist.
- (10) LCD-Farbanzeige.

- (1) Softkeys. Die Funktion des Softkeys wird oberhalb der Taste angezeigt.
- (12) Zeigt den Start-Bildschirm an.
- (13) 🔁: Löscht die aktuellen Messdaten.

H: Speichert die aktuellen Messdaten in einer Berichtsdatei, die in die LinkRunner Manager-PC-Applikation übertragen werden kann.

**HINWEIS:** Bei Verwendung des Link-Live Cloud Service werden die Ergebnisse automatisch übertragen, und die Berichtsdateien brauchen nicht manuell gespeichert zu werden. S. "Link-Live Cloud Service," Seite 13.

- Navigationstasten. Der äußere Ring der Tasten (vier) führt die Links/Rechts- und Oben/Unten-Bildschirmnavigation durch.
- (15) Anschluss für das Netzteil.
- (16) USB-Anschluss für Verbindung mit einem PC.
- 17) Steckplatz für Kensington-Sicherheitsschloss.
- (18) Schraube für den Akku-/Batteriesatz.
- (19) Die LED leuchtet auf, wenn das Netzteil angeschlossen wird. Die LED leuchtet rot, wenn der Akku aufgeladen wird, und grün, wenn der Akku vollständig aufgeladen ist.

#### Laden und Betriebsdauer des Akkus

Modell LinkRunner AT 1000 mit AA-Batteriesatz.

Modell LinkRunner AT 2000 mit wiederaufladbarem Lithium-Ionen-Akkusatz.

Zusätzliche AA-Batteriesätze und Lithium-Ionen-Akkusätze sind separat erhältlich.

Um den Lithium-Ionen-Akku aufzuladen, das Netzteil an den Akkuanschluss (s. Abbildung 1 Nummer (15)) anschließen. Der Tester kann während des Aufladens des Akkus verwendet werden.

Wenn der Tester ausgeschaltet ist, dauert das Aufladen des Akkus ungefähr 3 Stunden. Die Betriebsdauer des Lithium-Ionen-Akkus beträgt bei typischem Betrieb ungefähr 6 Stunden. Die AA-Batteriebetriebsdauer beträgt ca. 3 Stunden.

Ein Symbol oben links auf dem Bildschirm zeigt den Ladezustand 🛅 an.

**HINWEIS:** Den Lithium-Ionen-Akkusatz keinen hohen Temperaturen aussetzen, z. B. in einem Auto an einem sonnigen Tag.

Der Lithium-Ionen-Akku wird nicht aufgeladen, wenn die Innentemperatur des Testers 45 °C übersteigt. Abbildung 2 zeigt das Austauschen des Akkus/der Batterien.

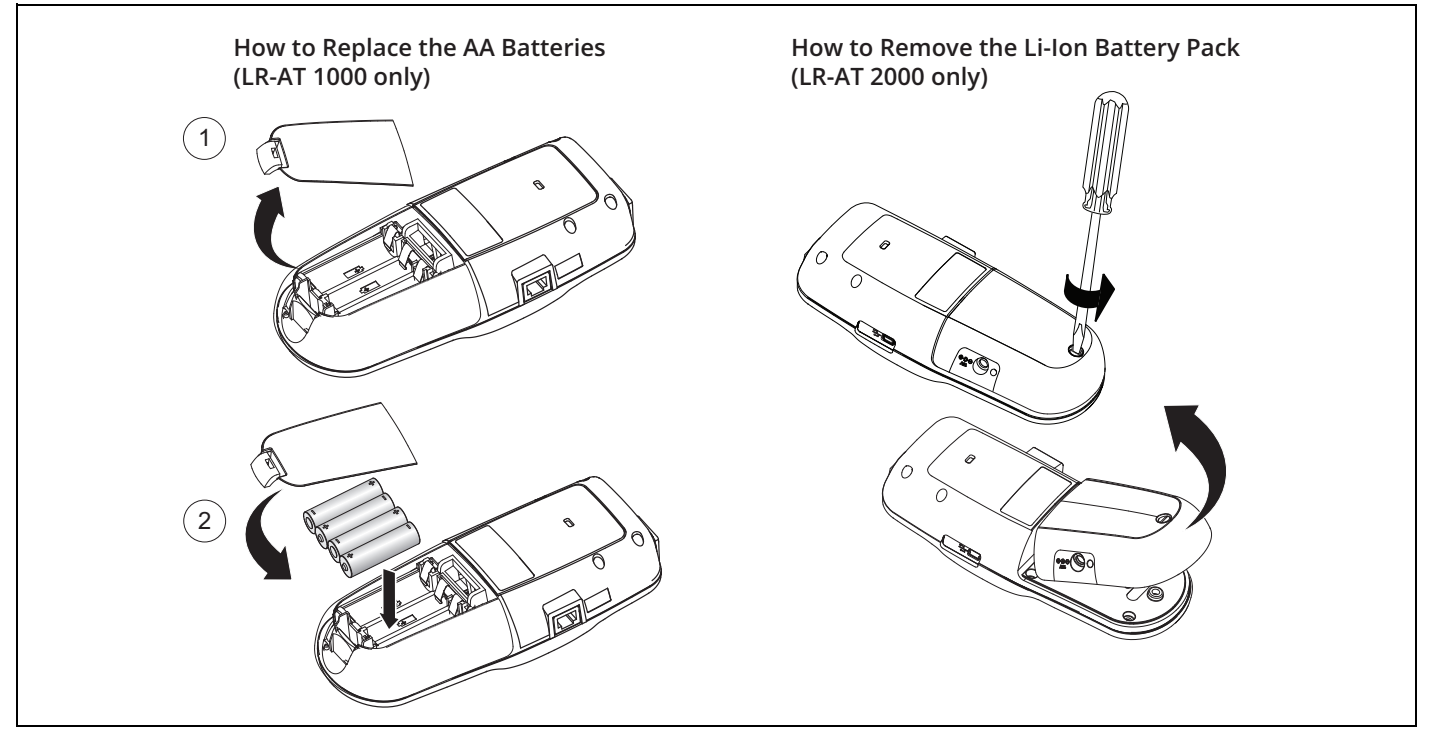

Abbildung 2. Entfernen/Austauschen des Akkus

#### Wartung

# ⚠Warnung⚠

Zur Vermeidung von Feuer, Stromschlag, Verletzungen oder Beschädigungen des Testers folgende Richtlinien einhalten:

- Das Gehäuse nicht öffnen. Es können keine Teile im Innern des Gehäuses repariert oder ersetzt werden.
- Nur Ersatzteile verwenden, die von NetAlly genehmigt sind.
- Wenn Teile ausgetauscht werden, die nicht als Ersatzteile vorgesehen sind, erlischt die Produktgarantie. Außerdem kann die weitere Verwendung des Produkts eine Gefahr darstellen.
- Nur Servicecenter verwenden, die von NetAlly genehmigt sind.

### Zubehör

Eine vollständige Liste von Optionen und Zubehör finden Sie auf der NetAlly-Website unter <u>http://NetAlly.com/products/</u> <u>LinkRunner</u>.

## III. DER STARTBILDSCHIRM

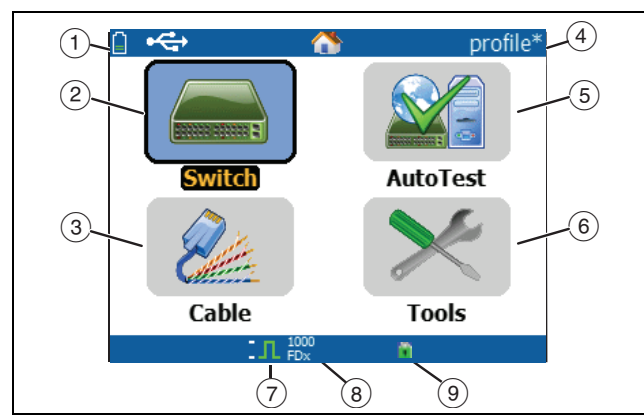

Abbildung 3. Der Startbildschirm

Zeigt den Ladezustand an. Bei schwachem Ladezustand blinkt das Symbol. Das Netzteil anschließen, um den Akku aufzuladen und fortdauernden Betrieb des Testers zu gewährleisten.

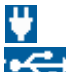

Zeigt an, dass das Netzteil angeschlossen ist.

Ceigt an, dass die USB-Schnittstelle angeschlossen ist.

- Switch: Zeigt die angegebene und die aktuelle Verbindung, die PoE-Messdaten, den nächsten Switch mit dem Namen, den Typ, die IP-Adresse, den Port, den Steckplatz und die VLAN-Informationen an.
- (3) Kabel: Wenn das Kabel unabgeschlossen oder an einen WireView<sup>™</sup> Office Locator angeschlossen ist, werden Informationen zum Kabel und zur Verkabelungskontrolle angezeigt. Auf diese Weise kann auch ein Kabel mit dem optionalen IntelliTone<sup>™</sup> Probe von Fluke Networks\* lokalisiert werden.
- (4) Der Name des Testerprofils. Ein Profil enthält die Testerkonfigurationseinstellungen. Der Standardname lautet "Unbenannt". Rechts neben dem Namen erscheint ein Sternchen, wenn seit dem Laden/Speichern des Profils eine Einstellung auf dem Tester verändert wurde.
- (5) AutoTest: AutoTest zu Ping verwenden und mit den ausgewählten Zielen verbinden. Es können bis zu 10 Ziele als URL- oder IPv4/IPv6-Adresse zusammen mit der optionalen Portnummer eingegeben werden. Wird kein Anschluss angegeben, wird ein Ping durchgeführt. Wird der Anschluss angegeben, wird ein TCP SYN/ACK durchgeführt. Dies wird auch als TCP-Verbindungstest bezeichnet.

- (6) Mit **Tools** können Dateien und Einstellungen verwaltet werden.
- (7) Anzeige für hergestellte Verbindung.
- (8) Zeigt die Verbindungsgeschwindigkeit und den Duplexmodus an.
- (9) Zeigt den Verbindungstyp an: PoE \$\nothin\$, 802.1x \$\vert\$, 802.1x \$\vert\$, Glasfaser \$\vert\$. Bei 802.1x zeigt ein grünes Schloss an, dass die Authentifizierung erfolgreich war. Gelb bedeutet, dass eine Authentifizierung nicht erforderlich ist, und ein rotes geschlossenes Schlosssymbol zeigt an, dass die Authentifizierung fehlgeschlagen ist.

# IV. HÄUFIG GESTELLTE FRAGEN DIE LINKRUNNER AT BEANTWORTEN KANN

Zuerst ein RJ-45- oder Glasfaserkabel (letzteres nur für 2000-Modell) am Netzwerk-Hub bzw. an der Wandplatte und am LinkRunner AT RJ-45-LAN- oder -Glasfaserport anschließen. Die folgende Liste von Fragen und Antworten durchgehen, um zu sehen, wie LinkRunner AT zur Lösung von Problemen beitragen kann.

#### Ist dies ein gutes RJ-45-Ethernet-Kabel?

Einen **Kabel**test und den integrierten Verdrahtungstest für Patchkabel oder einen externen WireView<sup>™</sup> Office Locator verwenden.

*Ist das empfangene Signal ein einwandfreies Glasfasersignal?* Über einen SFP-Adapter eine Verbindung mit dem Netzwerk herstellen und die Signalstärke und die Verbindung im **Switch**-Bildschirm prüfen.

#### Wohin führt dieses RJ-45-Kabel?

> Die **Kabel**test-Signalgeberfunktion, die Funktion **Switch** > **Flash Port** oder das **Switch**-Erkennungsprotokoll verwenden.

*lst dieses Kabel an etwas angeschlossen?* **Switch** auswählen, um ein offenes Kabel, eine aktive

Verbindung oder ein stromloses Netzwerkgerät zu ermitteln.

#### Unterstützt dieser RJ-45-Anschluss PoE?

Mithilfe von **Tools** die gewünschte PoE-Stromklasse angeben und mithilfe von **Switch** oder **AutoTest** prüfen, ob der Strom unter Last bis zu 25,5 W (802.3at) beträgt.

*Für welche Geschwindigkeit/Duplex ist dieses Gerät konfiguriert?* Mithilfe von **Switch** die angegebene und tatsächliche Geschwindigkeit/Duplex prüfen. Ferner mit **Tools** die manuelle (nicht automatisch ausgehandelte) Geschwindigkeit/Duplex testen.

Kann Datenverkehr von dieser Verbindung angezeigt werden? Die blinkende Auslastungs-LED beobachten, um den Netzwerkverkehr abzulesen.

#### Kann ich in einer Umgebung mit MAC-Zugriffskontrolle eine Verbindung herstellen? Mithilfe von **Tools > VLAN-/MAC-/Proxy-Konfiguration** eine benutzerdefinierte MAC-Adresse festlegen.

#### Besteht eine Netzwerkverbindung?

**AutoTest** auswählen, um wichtige Netzwerkgeräte (DHCP, DNS, Router) zu überprüfen.

Kann eine IPv4 DHCP-Adresse beschafft werden? Wählen Sie **AutoTest**. **DHCP** im Menü **Tools > IP-Konfiguration** auswählen (oder eine statische IP-Adresse eingeben).

Kann eine IPv6-Adresse beschafft werden? Im Menü **Tools > IP-Konfiguration** IPv6 aktivieren. Mithilfe von **AutoTest** die erworbene Link-Local- und globale IPv6-Adresse beobachten.

Kann PING verwendet werden? Wählen Sie AutoTest. Unter Tools > AutoTest-Konfiguration eine Ping-Adresse konfigurieren.

Kann die Applikationsverbindung überprüft werden? Wählen Sie AutoTest. Unter Tools > AutoTest-Konfiguration eine Adresse und einen Applikationsport (z. B. Port 80 für Web/HTTP) konfigurieren.

*Kann das Gerät für Durchsatztests verwendet werden?* Das Tool **Reflector** (Einrichtung unter **Tools** – nur für das Modell LinkRunner AT 2000 verfügbar) verwenden.

Kann das Gerät an einen 802.1X-Anschluss angeschlossen werden? 802.1X über den Bildschirm **Tools** > **Verbindungskonfiguration** aktivieren. Ferner LinkRunner Manager-PC-Applikation verwenden (**Tools** > **Allgemeine Informationen** auswählen, um 802.1X zu aktivieren und Sicherheitsoptionen einzurichten).

# V. LINK-LIVE CLOUD SERVICE

Dieser Onlineservice überträgt nach der Einrichtung automatisch Ergebnisse aus LinkRunner AT und speichert sie.

Im Link-Live Cloud Service können Sie Kommentare, die Testergebnissen auf dem LinkRunner AT-Gerät hinzugefügt wurden, anzeigen und neue Kommentare zu abgeschlossenen Tests hinzufügen. Diese Kommentare und andere Testeigenschaften können durchsucht und gefiltert werden, um nur bestimmte Daten, die die Fehlersuche unterstützen, anzuzeigen. Sie können auch Ordner zum Verwalten und Kategorisieren Ihrer Testergebnisse nach Standort, Ereignis, Aufgaben oder anderen Informationen anlegen. Link-Live kann dann Berichte erstellen und drucken, um den Aufgabenstatus oder den Abschluss der Dokumentation zu kommunizieren.

Erstellen Sie zunächst ein Benutzerkonto bei <u>Link-Live.com</u>, und melden Sie sich an. Nach dem Erstellen eines neuen Kontos werden Sie aufgefordert, Ihr erstes Testgerät auszuwählen. Befolgen Sie die Anweisungen auf dem Bildschirm, um Ihren LinkRunner AT auszuwählen. Sobald Ihr LinkRunner AT in Link-Live ausgewählt wurde und Sie die Übertragung zu Link-Live konfiguriert haben, statt die Speicherung im internen Speicher festzulegen, werden die Testergebnisse automatisch übertragen, sobald eine Verbindung zum Internet hergestellt wird.

Das Cloud-Symbol wird in der oberen rechten Ecke der LinkRunner AT-Testergebnisbildschirme (z. B. AutoTest) angezeigt, wenn der Tester an den Link-Live Cloud Service übertragen kann.

Wenn keine Verbindung verfügbar ist, stellt der Tester bis zu zehn Tests in die Warteschlange. Danach werden vorherige Ergebnisse überschrieben.

Sie können zudem die Übertragungs- und Benachrichtigungseinstellungen auf der Link-Live Cloud Service-Website konfigurieren. Weitere Informationen zu Link-Live finden Sie unter **Support > Questions (Fragen)** oben rechts auf der Link-Live-Webseite unter <u>Link-Live.com</u>.

# VI. **EINRICHTEN DES TESTERS**

Um die Einstellungen auf dem Tester zu ändern, auf dem Startbildschirm **Tools** auswählen.

| 📋 🚓 👘      | Tools                |  |
|------------|----------------------|--|
| IP Configu | ration               |  |
| VLAN/MAC   | /Proxy Configuration |  |
| AutoTest C | Configuration        |  |
| PoE Config | juration             |  |
| Connect Co | onfiguration         |  |
| General Co | onfiguration         |  |
| Reflector  |                      |  |
| LinkRunner | r Information        |  |
| Manage Fil | es                   |  |
| Claim Unit |                      |  |
| Restore Fa | ctory Defaults       |  |
|            | L 1000               |  |

Abbildung 4. Menü "Tools"

### **IP-Konfiguration**

Tools > IP-Konfiguration auswählen.

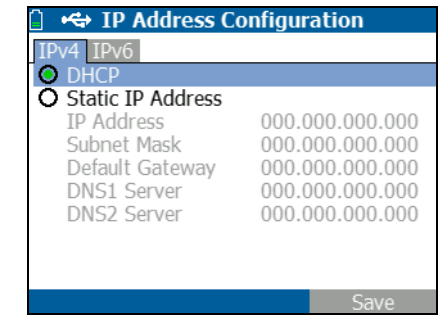

Abbildung 5. Bildschirm "IP-Konfiguration"

In diesem Bildschirm können Sie eine IPv4-Adresse eingeben oder eine DHCP-Adresse (Standard) verwenden. Ferner können Sie die Verwendung von IPv6-Adressen (nur Modell 2000) aktivieren. LR-AT verwendet die IP-Adresse beim AutoTest. Beim AutoTest muss der LR-AT für den Ping- und TCP-Verbindungstest eine Netzwerkverbindung herstellen.

Der LR-AT stellt zu keinem anderen Zeitpunkt über die IP-Adresse eine Verbindung mit dem Netzwerk her. Dies gilt für die Switch- und Kabeltestbildschirme.

### VLAN-/MAC-/Proxy-Konfiguration

Tools > VLAN-/MAC-Proxy-Konfiguration auswählen.

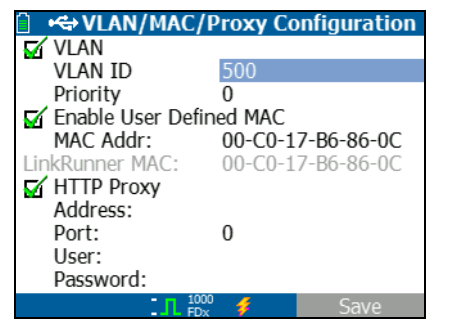

Abbildung 6. Bildschirm "VLAN-/MAC-/Proxy-Konfiguration"

In diesem Bildschirm können Sie die VLAN-ID und die zugehörige Prioritätsstufe aktivieren und eingeben. Das VLAN-Kontrollkästchen deaktivieren, um die VLAN-Funktion zu deaktivieren.

In diesem Bildschirm können Sie ferner eine benutzerdefinierte MAC-Adresse aktivieren und eingeben. Durch Entfernen des Häkchens im Kontrollkästchen zur Deaktivierung der benutzerdefinierten MAC-Adresse wird die MAC-Adresse in LinkRunner AT wieder auf den werkseitigen Standardwert zurückgesetzt.

Dieser Bildschirm enthält außerdem die Proxy-Einstellungen.

*HINWEIS:* Um auf die Proxy-Konfiguration zugreifen zu können, muss der LinkRunner AT über Firmware-Version 2.5.3 oder höher verfügen. Dazu müssen Sie die LinkRunner Manager-Software herunterladen und auf Version 1.0.9.1112 aktualisieren.

So konfigurieren Sie die Proxy-Einstellungen in Ihrem Netzwerk:

- 1 Adresse auswählen, Proxy-Server-Adresse eingeben und speichern (F2).
- 2 **Port** auswählen, Proxy-Server-Portnummer eingeben und speichern (F2).
- 3 Falls erforderlich, **Benutzer** auswählen, Benutzer-ID eingeben und speichern (F2).
- 4 Falls erforderlich, **Passwort** auswählen, Proxy-Passwort eingeben und speichern (F2).

LinkRunner AT kann jetzt ausgewählt werden, und die Testergebnisse können über den konfigurierten Proxy-Server an <u>Link-Live.com</u> gesendet werden.

#### **AutoTest-Konfiguration**

Tools > AutoTest-Konfiguration auswählen.

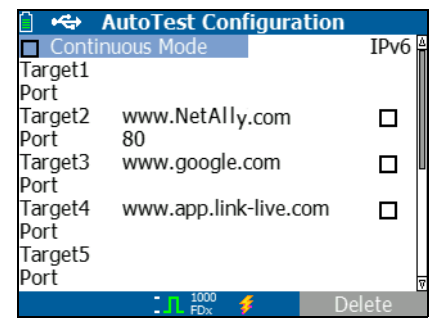

Abbildung 7. Bildschirm "AutoTest-Konfiguration"

In diesem Bildschirm können Sie Adressen von bis zu zehn wichtigen Geräten (Ziele) eingeben, für die die Anbindung getestet werden soll. Sie können eine IP-Adresse, URL oder einen DNS-Namen eingeben. Ist kein Anschluss angegeben, führt AutoTest einen ICMP-Ping-Test zu dieser Adresse durch. Ist ein Anschluss angegeben, führt AutoTest einen TCP-Verbindungstest (SYN/ACK) durch.

Mithilfe des Kontrollkästchens "Kontinuierlicher Modus" kann der Test kontinuierlich (Kontrollkästchen aktiviert) oder einmalig (Kontrollkästchen deaktiviert) durchgeführt werden. Wenn Sie den AutoTest-Bildschirm schließen, wird der Test abgebrochen.

## **PoE-Konfiguration**

Tools > PoE-Konfiguration auswählen.

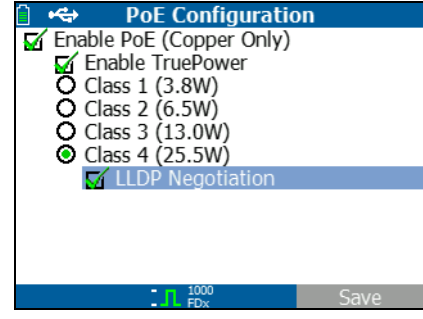

Abbildung 8. Bildschirm "PoE-Konfiguration"

PoE ist standardmäßig deaktiviert. In diesem Bildschirm können Sie die PoE-Erkennung aktivieren/deaktivieren, TruePower™ aktivieren und die Erkennungsklasse festlegen. Wenn Sie PoE aktivieren und Klasse 4 (25,5 W) wählen, können Sie auch LLDP-Negotiation aktivieren, damit PoE nur gemeldet wird, wenn dieses Kriterium erfüllt ist.

PoE TruePower™ ist nur auf dem LinkRunner AT 2000-Modell verfügbar. TruePower™ belastet das PoE-Gerät und misst, ob das Gerät die ausgewählte Klasse unterstützt. Siehe auch "Verwenden der PoE-Funktion" Seite 26.

### Verbindungskonfiguration

Tools > Verbindungskonfiguration auswählen.

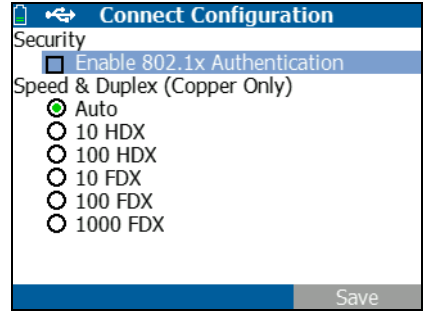

Abbildung 9. Bildschirm "Verbindungskonfiguration"

In diesem Bildschirm können Sie die 802.1x-Authentifizierung aktivieren und die Geschwindigkeit/Duplex festlegen.

Wenn für die 802.1x-Authentifizierung ein Zertifikat erforderlich ist, müssen Sie dieses mit der LinkRunner Manager-PC-Applikation, die im Lieferumfang von LR-AT enthalten ist, von einem PC übertragen. Auf einem LR-AT kann jeweils nur ein Zertifikat installiert werden.

Für Geschwindigkeit und Duplex ist Auto die Standard- und empfohlene Konfiguration; 10 HDX ist 10 Mbit/s mit Halbduplex, und 1000 FDX ist 1000 Mbit/s mit Vollduplex.

## **Allgemeine Konfiguration**

Tools > Allgemeine Konfiguration auswählen.

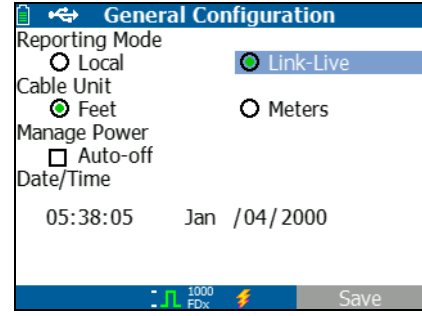

Abbildung 10. Bildschirm "Allgemeine Konfiguration"

Der Berichtsmodus bestimmt, ob die Testergebnisse auf dem Tester (lokal) gespeichert oder an den Link-Live Cloud Service übertragen werden.

Im restlichen Bildschirm können Sie die Einheiten für den Kabeltestbildschirm, das Strommanagement (Standardwert: automatisches Abschalten nach 10 Minuten) und Datum/ Uhrzeit festlegen.

### **Reflector-Konfiguration (nur Modell 2000)**

Dieser Bildschirm wird verwendet, um den LR-AT 2000 als Reflector für Leistungstests einzusetzen, die von anderen NetAlly-Testern durchgeführt werden.

Hinweis

Der LR-AT 2000 kann Jumbo-Framegrößen von bis zu 9600 Byte wiedergeben.

**Tools > Reflector** auswählen. Die standardmäßigen bzw. vorkonfigurierten Reflector-Einstellungen sind unten abgebildet.

| 📋 🚓          | Reflector                  |          |
|--------------|----------------------------|----------|
| IP Address:  | 192.168.00                 | 01.090   |
| MAC Address: | 00-C0-17-E                 | 36-86-0C |
| Packet Type: | MAC+NetA                   | lly      |
| Swap:        | MAC+IP                     |          |
|              | Reflector Mode             |          |
| Configure    | 1000 <b>f</b> FDx <b>f</b> | Start    |

Abbildung 11. Reflector-Einstellungsbildschirm

#### Wählen Sie Konfigurieren.

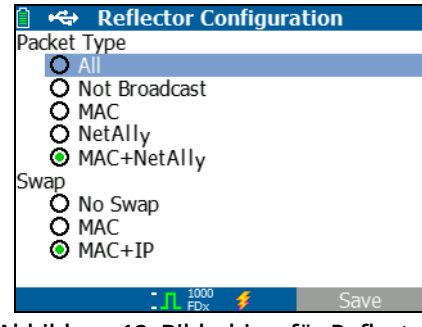

Abbildung 12. Bildschirm für Reflector-Standardkonfiguration

Der LR-AT 2000 muss folgendermaßen konfiguriert werden:

**MAC + NetAlly:** Mit dieser Filtereinstellung können im LR-AT 2000 nur Datenpakete wiedergegeben werden, wenn das Feld für die MAC-Zieladresse mit der MAC-Adresse des LR-AT 2000 und den NetAlly-Nutzdaten übereinstimmt.

**MAC + IP:** Mit dieser Swap-Einstellung kann der LR-AT 2000 die MAC- und IP-Quell- und -Zieladressen für Datenpakete austauschen, die im Analyzer wiedergegeben werden.

#### Hinweis

Andere Reflector-Einstellungen können unerwünschten Datenverkehr in Ihrem Netzwerk verursachen.

# VII. WEITERE LINKRUNNER-TOOLS

#### LinkRunner-Informationen

#### Tools > LinkRunner-Informationen auswählen.

In diesem Bildschirm werden folgende Produktinformationen angezeigt:

- **Seriennummer:** Die Seriennummer ist auch unter dem Akkusatz angegeben.
- **MAC-Adresse:** Media Access Control-Adresse. Die eindeutige Adresse des Testers.
- **SW-Version:** Die Softwareversion des Testers.
- Build: Die Build-Nummer der Softwareversion.

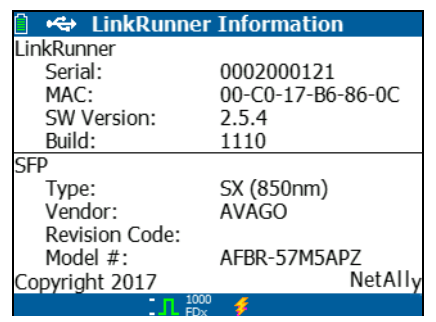

Abbildung 13. LinkRunner-Informationsbildschirm mit angeschlossenem Glasfaseradapter

#### **Dateien verwalten**

Mit "Dateien verwalten" können Sie ein Profil laden und speichern, einen Bericht speichern, ein Profil oder einen Bericht umbenennen oder löschen.

Sie können Berichte auf dem Tester speichern und sie in die LinkRunner Manager-PC-Applikation übertragen. Berichte, die in LinkRunner Manager übertragen wurden, können angezeigt und gedruckt werden. Die Berichte enthalten die AutoTest-, Switch- und Kabeltestergebnisse.

Profile enthalten die folgenden Testerinformationen: Konfigurationen für IP, VLAN/MAC, AutoTest und PoE sowie Verbindungs-, allgemeine und Reflector-Konfigurationen. Diese Einstellungen können in LinkRunner Manager und auf dem Tester geändert werden.

#### Laden eines Profils

- 1 Tools > Dateien verwalten auswählen.
- 2 Profil laden auswählen.
- 3 In der Liste ein Profil auswählen.

#### **Speichern eines Profils**

- 1 Tools > Dateien verwalten auswählen.
- 2 Profil speichern auswählen. Die aktuelle Einstellung wird nun unter dem Profilnamen gespeichert, der unten im Bildschirm angezeigt wird. Um den Dateinamen zu bearbeiten, Fi Bearbeiten auswählen.
- 3 **F2** Speichern auswählen.

#### Speichern eines Berichts

- 1 Tools > Dateien verwalten auswählen.
- 2 Bericht speichern auswählen. Die aktuellen Messdaten werden nun unter dem Berichtsnamen gespeichert, der unten im Bildschirm angezeigt wird. Um den Dateinamen zu bearbeiten, <sup>F1</sup> Bearbeiten auswählen.
- 3 **F2** Speichern oder **H** auswählen.

Umbenennen einer Datei

- 1 Tools > Dateien verwalten auswählen.
- 2 Datei umbenennen auswählen.
- 3 Den Ordner Bericht oder Profil markieren.
- 4 Die Datei markieren und dann sur drücken.

- 5 Um den Dateinamen zu bearbeiten, **F** Bearbeiten drücken.
  - Um Zeichen innerhalb des Dateinamens zu löschen,
    Löschen drücken.

  - Um den Cursor im Dateinamen zu verschieben, den Dateinamen markieren und dann () drücken.
- 6 Um die Datei mit dem von Ihnen festgelegten Namen umzubenennen, <sup>F2</sup> Speichern drücken und dann <sup>F2</sup> Umbenennen drücken.

Löschen einer Datei

- 1 Tools > Dateien verwalten auswählen.
- 2 Datei löschen auswählen.
- 3 Den Ordner Bericht oder Profil markieren.
- 4 Eine Datei markieren und dann 🔤 drücken.
- 5 **F2** Löschen drücken.

# Werkseitige Standardeinstellungen wiederherstellen

Stellt Konfigurationsänderungen an den folgenden werkseitigen LinkRunner AT-Standardeinstellungen wieder her.

- IP-Konfiguration: IPv4: DHCP IPv6: Deaktiviert
- VLAN-/MAC-/Proxy-Konfiguration: VLAN: Deaktiviert VLAN-ID: 0 Priorität: 0 Benutzerdefinierte MAC: Deaktiviert MAC-Adresse: LinkRunner-MAC-Adresse Proxy: Deaktiviert
- AutoTest-Konfiguration: Kontinuierlicher Modus: Ein Ziel: keine
- PoE-Konfiguration: PoE aktivieren: Deaktiviert Klasse: Klasse 1
- Verbindungskonfiguration: 802.1x: Deaktiviert Geschwindigkeit/Duplex: Auto

- Allgemeine Konfiguration: Berichtsmodus: Lokal Kabellängeneinheit, Meter Autoabschaltung, Deaktiviert
- Sprache einstellen: Englisch

Wenn Sie **Werkseitige Standardeinstellungen** auswählen, wird ein Popup angezeigt. **F2OK**auswählen und dann auf drücken.

Der Tester wird nach Abschluss der Wiederherstellung ausgeschaltet.

#### Firmware aktualisieren

- 1 Laden Sie die Aktualisierungsdatei der LinkRunner-Firmware von der NetAlly-Website (<u>http://NetAlly.com/</u> <u>products/LinkRunner</u>) aus, oder wenden Sie sich an NetAlly, um die Aktualisierung auf andere Weise zu erhalten.
- 2 Die Datei auf der Festplatte speichern.
- 3 Die neueste Version von LinkRunner Manager von der NetAlly-Website in Nummer 1. herunterladen.
- 4 LinkRunner Manager auf dem PC starten.
- 5 Den Tester einschalten.

- 6 **Tools > Firmware-Updates > <sup>F1</sup>** Aktualisieren auswählen.
- 7 Das gelieferte USB-Kabel verwenden, um den Tester am PC anzuschließen.
- 8 In LinkRunner Manager LinkRunner > Software aktualisieren auswählen.
- 9 Auf **Auswählen** klicken, die Aktualisierungsdatei (Erweiterung .zip) auswählen und dann auf **Auswählen** klicken.
- 10 Auf Aktualisieren klicken.

#### Vorsicht

Während der Aktualisierung den LinkRunner nicht vom PC trennen oder den Akku entfernen.

- 11 Wenn die Übertragung abgeschlossen ist, das USB-Kabel vom Tester trennen.
- 12 Der Bildschirm am Tester ist während der Installation der Aktualisierungsdatei leer. Nach Abschluss der Aktualisierung den Tester neu starten.

#### Gespeicherte Profile zu/von LinkRunner Manager übertragen

Mit LinkRunner Manager können Sie die auf dem Tester gespeicherten Profile anzeigen und konfigurieren.

#### So übertragen Sie Profile vom Tester auf LinkRunner Manager:

- 1 Die neueste Version der LinkRunner Manager-Software auf dem PC installieren.
- 2 LinkRunner Manager öffnen.
- 3 Den Tester einschalten.
- 4 Das gelieferte USB-Kabel verwenden, um den Tester am PC anzuschließen.
- 5 Um die Profile anzuzeigen, die sich auf dem Tester befinden, auf der LinkRunner Manager-Symbolleiste Tools > Profile Manager auswählen. Profilnamen werden unter dem Fensterbereich mit den LinkRunner-Profildateien angezeigt.
- 6 In diesem Fensterbereich ein Profil markieren und Übertragung von LinkRunner auswählen.
- 7 Nach dem Bearbeiten das Profil markieren und Übertragung an LinkRunner auswählen.

#### Sprache einstellen

# So ändern Sie die Sprache, die in allen Bildschirmen angezeigt wird

- 1 Tools > Sprache einstellen auswählen.
- 2 Eine Sprache markieren und **F2** Speichern drücken.

## VIII. VERWENDEN VON AUTOTEST, SWITCH UND KABELTEST

#### Verwenden von AutoTest

Mit AutoTest können bis zu zehn Ziele getestet werden. Dabei kann es sich um lokale oder netzexterne Ziele (Geräte) handeln. Sie können die IP-Adresse oder einen DNS-Namen eingeben. Wenn Sie eine Zieladresse ohne Angabe einer Portnummer festlegen, führt AutoTest einen ICMP-Ping zur Zieladresse durch. Ist eine Portnummer angegeben, führt AutoTest einen TCP-Verbindungstest (SYN/ACK) durch. Siehe Abbildungen 14 und 15.

**Tools > AutoTest-Konfiguration** auswählen und die Zieladresse(n) eingeben. Die Eingabe einer Portnummer ist optional.

AutoTest unternimmt drei Ping-/Verbindungsversuche zum Zielgerät. Wenn **Kontinuierlich** ausgewählt ist, wird der Test so lange ausgeführt, bis der AutoTest-Bildschirm geschlossen wird.

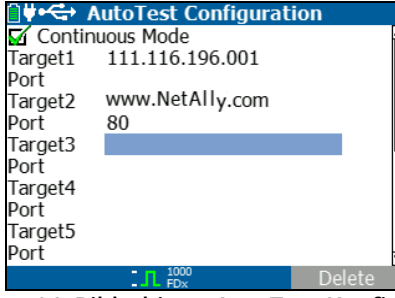

Abbildung 14. Bildschirm "AutoTest-Konfiguration"

Im Startbildschirm **AutoTest** auswählen. AutoTest wird ausgeführt, und die Testergebnisse sollten ähnlich aussehen wie in Abbildung 15.

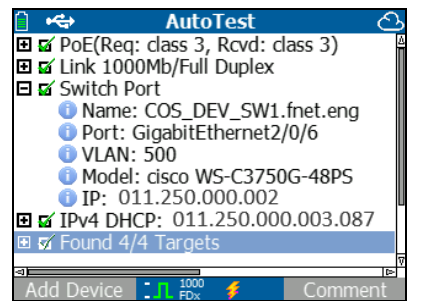

Abbildung 15. Bildschirm "AutoTest-Ergebnisse"

Der nächste Switch wird ermittelt, und der zugehörige Name, der Port, die VLAN-ID, das Modell und die IP-Adresse werden angezeigt. Dann werden die DHCP-Serverinformationen angezeigt. Anschließend werden das Gateway und die DNS-Server zusammen mit den Zielgeräten angezeigt.

Erweitern Sie jedes Gerät, um die Testergebnisse anzuzeigen.

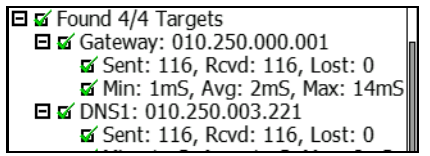

Abbildung 16. Erweiterte Testergebnisse

#### Verwenden des Tests für den nächsten Switch

Der Switch-Testbildschirm zeigt den nächsten Switch an. Der nächste Switch wird mithilfe der "Anschlussanzeige" ermittelt, die von LR-AT auf den ersten Datenpaketen erkannt wird.

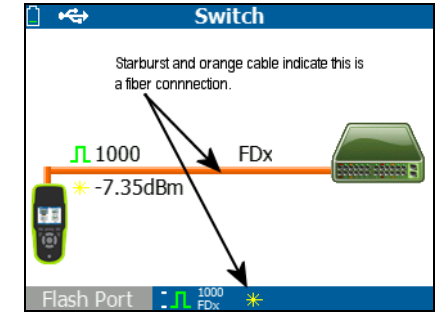

Abbildung 17. Ergebnisse für nächsten Switch

**Flash-Anschluss** auswählen, um dafür zu sorgen, dass durch den Switch die LED am Anschluss blinkt, mit dem der LR-AT verbunden ist. Dadurch lässt sich der Switchport im Schrank ermitteln. Die Blinkgeschwindigkeit des Flash-Anschlusses von langsam zu schnell ändern, damit er von den anderen Switchport-LEDs unterschieden werden kann.

#### Verwenden des Kabeltests

Es gibt drei Verwendungsmethoden für den Kabelbildschirm:

- Ein Kabel vom oberen LR-AT RJ-45-Anschluss an den seitlichen RJ-45-Kabeltestanschluss anschließen, um die Länge und die Verkabelung zu kontrollieren.
- Ein offenes Kabel (unabgeschlossen) an den oberen LR-AT RJ-45-Anschluss anschließen und die Länge messen. Ein unabgeschlossenes Kabel kann auch mit einem IntelliTone<sup>™</sup> Probe und der **Ton**-Funktion nachverfolgt werden.
- Ein Kabel an den oberen LR-AT RJ-45-Anschluss anschließen und **Ton** auswählen. Mit einem Fluke Networks IntelliTone-™ Probe können Sie das Kabel nachverfolgen oder es im Switchraum ausfindig machen.

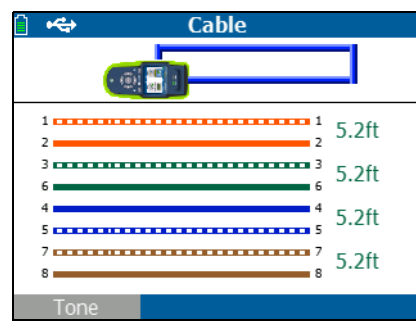

Abbildung 18. Kabeltestergebnisse

## IX. VERWENDEN DER POE-FUNKTION

Power over Ethernet (PoE) ist standardmäßig deaktiviert. Um PoE zu aktivieren, **Tools > PoE-Konfiguration** auswählen und **PoE aktivieren** auswählen. Die zu überprüfende Power Sourcing Equipment (PSE)-Klasse auswählen.

Wenn es sich bei dem Modell um einen LinkRunner AT 2000 handelt, können Sie auch die Option zum Aktivieren von TruePower™ verwenden. TruePower wendet eine entsprechende Last auf die ausgewählte Klasse an, um ein stromlieferndes Gerät zu imitieren. Siehe Abbildungen 19 und 20.

| PoE Configuratio                                                                                                    | n     |
|----------------------------------------------------------------------------------------------------|-------|
| Class 0 (13.0W)  Class 0 (13.0W)  Class 1 (3.8W)  Class 2 (6.5W)  Class 3 (13.0W)  Class 3 (13.0W)  Class 4 (25.5W)  LLDP Negotiation |       |
|                                                                                                    | Calvo |

Abbildung 19. PoE-Konfiguration auf Modell LR-AT 1000

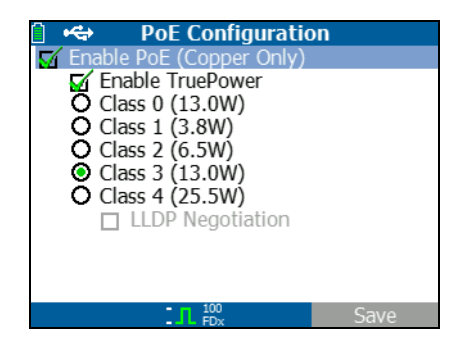

Abbildung 20. PoE-Konfiguration auf Modell LR-AT 2000

Ohne TruePower (Abbildungen 21 und 22) listet LinkRunner Folgendes auf:

- Die angeforderte PoE-Klasse und die vom PSE erhaltene Klassenbestätigung
- Positive und negative PoE-Paare
- Den angeforderten PoE-Strom und die vom PSE erhaltene Strombestätigung
- Gemessene PoE-Spannung ohne Last

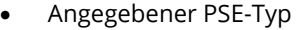

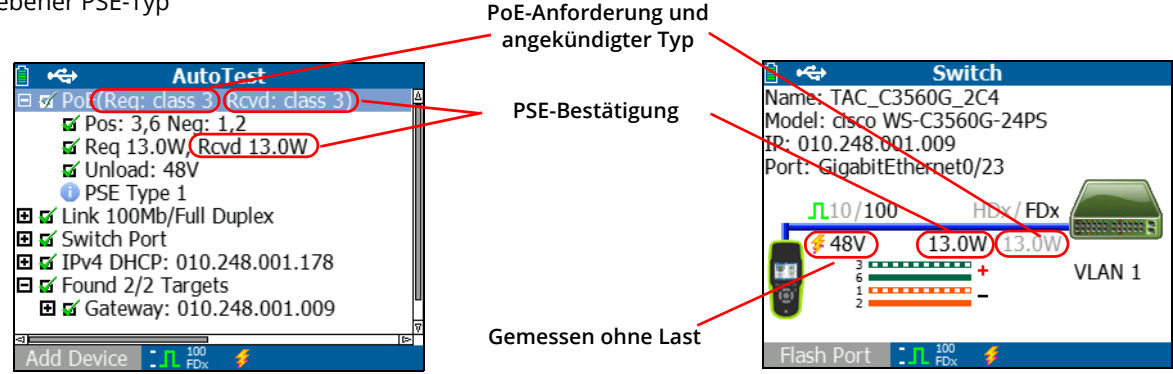

Abbildung 21. AutoTest-Ergebnisse – PoE ohne TruePower

Abbildung 22. Switch - PoE ohne TruePower

Mit aktiviertem TruePower (Modell 2000) listet LinkRunner AT die folgenden Informationen auf (siehe Abbildungen 23 24und 25):

- Die angeforderte PoE-Klasse und die vom PSE erhaltene Klassenbestätigung
- Positive und negative PoE-Paare
- Der vom PSA angeforderte und gemessene PoE-Strom
- Gemessene PoE-Spannung mit und ohne Last
- Angegebener PSE-Typ

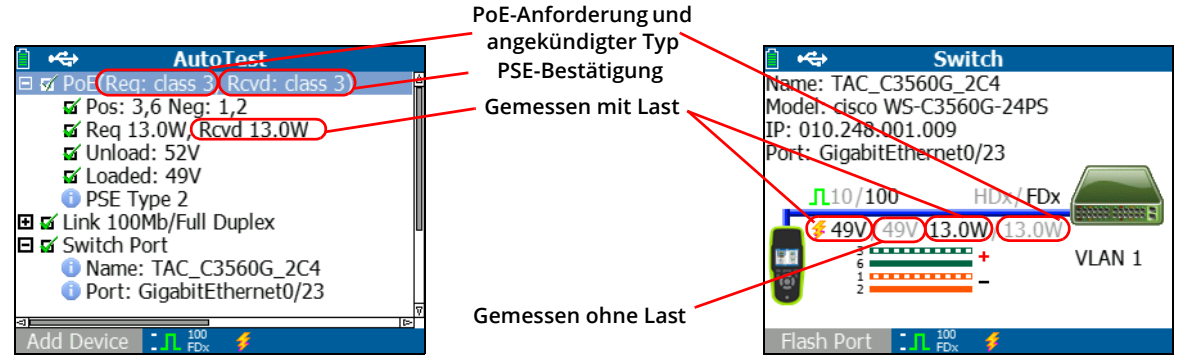

Abbildung 23. AutoTest-Ergebnisse – PoE mit TruePower

Abbildung 24. Switch – PoE mit TruePower

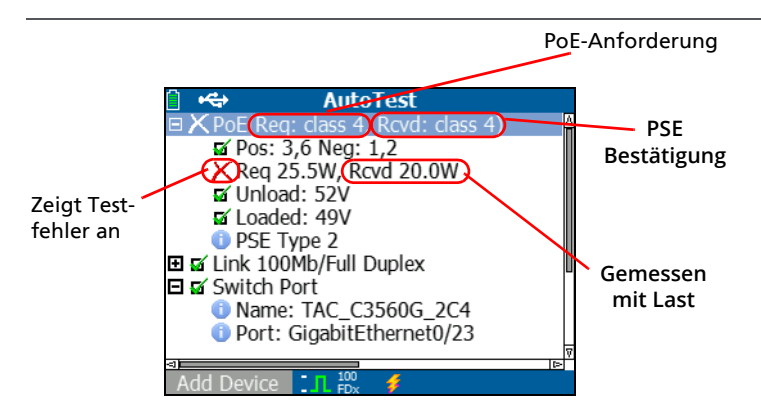

Abbildung 25. AutoTest-Ergebnisse – PoE mit TruePower und gemessener Last

# X. VERWENDEN DER REFLECTOR-FUNKTION (NUR MODELL 2000)

Mit der Reflector-Funktion kann der LR-AT 2000 als Reflector für Leistungstests eingesetzt werden, die von anderen NetAlly-Testern durchgeführt werden.

Anweisungen zum Einrichten dieser Funktionen finden Sie unter **"Reflector-Konfiguration (nur Modell 2000)" Seite 18.** Nach seiner Einrichtung kann das Gerät als Reflector-Gerät für Durchsatztests verwendet werden. Es gibt keine Startoder Stoppfunktion, und auf dem Tester werden keine Ergebnisse angezeigt.

| 📋 🚓          | Reflector      |          |
|--------------|----------------|----------|
| IP Address:  | 192.168.00     | 01.090   |
| MAC Address: | 00-C0-17-E     | 36-86-0C |
| Packet Type: | MAC+NetA       | lly      |
| Swap:        | MAC+IP         | -        |
|              | Reflector Mode |          |
| Configure    | L 1000 💋       | Start    |

Abbildung 26. Reflector-Modusbildschirm

# XI. VERWENDEN DER GLASFASERVERBINDUNG (NUR MODELL 2000)

Den gewünschten SFP-Adapter in den Glasfaseranschluss oben auf dem Tester stecken und das Glasfaserkabel an das Netzwerk anschließen. Wenn sowohl Glasfaser als auch RJ-45-Kupferkabel an das Netzwerk angeschlossen sind, hat die Kupferkabelverbindung Vorrang.

Abbildung 27 zeigt die Switch-Ergebnisse über eine Glasfaserverbindung mit 1000 Mbit/s Geschwindigkeit, Vollduplex und einer Signalstärke von 7,35 dBm an.

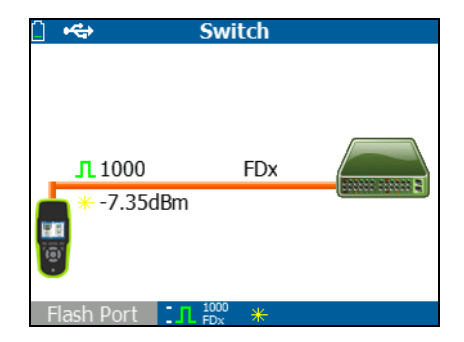

Abbildung 27. Switch-Ergebnisse bei Glasfaserverbindungen

## XII. BERICHT SPEICHERN

Sie können die aktuellen Messdaten, die der Tester gesammelt hat, in einem Bericht speichern, der über die LinkRunner Manager-PC-Applikation angezeigt und gedruckt werden kann. Folgende Informationen sind enthalten:

- AutoTest-Ergebnisse
- Switch-Ergebnisse
- Kabeltestergebnisse

Hinweis

Mit dem Modell LR-AT 1000 können bis zu 10 Berichte gespeichert werden. Mit dem Modell LR-AT 2000 können bis zu 50 Berichte gespeichert werden.

Der Link-Live Cloud Service überträgt nur die AutoTest-Ergebnisse automatisch.

So speichern Sie die mit dem Tester gesammelten Messdaten:

- 1 Drücken Sie H. Der Tester zeigt einen Standard-Dateinamen am unteren Rand des Bildschirms an.
  - Um die Daten mit dem angegebenen Dateinamen zu speichern, <sup>F2</sup> Speichern drücken. Der Tester speichert die Daten in einer Berichtsdatei.

- Um einen auf dem Tester gespeicherten Bericht zu überschreiben, den Bericht markieren, auf drücken, <sup>F2</sup> Speichern drücken und dann <sup>F2</sup> OK drücken.
- Um den Dateinamen zu ändern, F1 Bearbeiten drücken.

#### Hinweis

Berichtsnamen können aus bis zu 12 Zeichen bestehen. Die Erweiterung "LRS" wird angehängt, wenn die Datei über die LinkRunner Manager-PC-Applikation auf Ihrem PC gespeichert wird.

- Um Zeichen innerhalb des Dateinamens zu löschen,
  F1 Rücktaste drücken.
- Um Zeichen zum Dateinamen hinzuzufügen, mit 
  ♦ ein Zeichen markieren und dann auf drücken.
- Um den Cursor im Dateinamen zu verschieben, den Dateinamen markieren und dann (€) drücken.
- Um den Bericht unter dem bearbeiteten Dateinamen zu speichern, <sup>F2</sup> Speichern drücken und dann <sup>F2</sup> Speichern drücken.

Um den Bericht anzuzeigen, öffnen Sie ihn im Link-Live Cloud Service oder LinkRunner Manager. Anweisungen finden Sie in der LinkRunner Manager-Hilfe.

## XIII. SPEZIFIKATIONEN

### Umweltspezifikationen

| Betriebstemperatur                                               | 0 °C bis +45 °C                                                                                                 |  |
|------------------------------------------------------------------|----------------------------------------------------------------------------------------------------|--|
|                                                                  | Hinweis                                                                                                    |  |
|                                                                  | Der Akku wird nicht aufgeladen, wenn die Innentemperatur des Testers<br>45 °C übersteigt.                       |  |
| Relative Luftfeuchtigkeit bei<br>Betrieb (% nicht kondensierend) | 90 % (10 °C bis 35 °C)<br>75 % (35 °C bis 45 °C)                                                                |  |
| Lagertemperatur                                                  | -20 °C bis +60 °C                                                                                               |  |
| Stoß- und Vibrationsfestigkeit                                   | Zufällig, 2 g, 5 Hz bis 500 Hz (Klasse 2), 1 m Fallprüfung                                                      |  |
| Sicherheit                                                       | EN 61010-1: kein CAT, Verschmutzungsgrad 2<br>EN/IEC 60825-1:2007, EN/IEC 60825-2:2004+ A1:2007 (nur LRAT-2000) |  |
| Höhenlage                                                        | 4.000 m; Lagerung: 12.000 m                                                                                     |  |
| EMV                                                              | FCC Teil 15, Klasse A, EN 61326-1: Tragbar                                                                      |  |
| Zertifizierung und<br>Übereinstimmung                            | <b>CE</b> Erfüllt die entsprechenden EU-Richtlinien.                                                            |  |
|                                                                  | Erfüllt die entsprechenden australischen Standards.                                                             |  |
|                                                                  | 🐠 Aufgeführt durch die Canadian Standards Association                                                           |  |

## Allgemeine Spezifikationen

| Medienzugriff                  | 10BASE-T, 100BASE-TX, 1000BASE-T (IEEE-802.3) und PoE (IEEE 802.3at)                                   |
|--------------------------------|----------------------------------------------------------------------------------------------------|
| Kabelprüfung                   | Paarlängen, Unterbrechungen, Kurzschlüsse, Split Pairs, Kreuzungen,<br>Durchverdrahtungen und Kabel-ID |
| Tongeber                       | Digitales Tonsignal: [500 kHz]; analoge Tonsignale: [400 Hz, 1 kHz]                                    |
| Ports                          | RJ-45-Kupferanschluss                                                                                  |
|                                | 1000BASE-X Glasfaser-Adapteranschluss (nur 2000)                                                       |
| Abmessungen                    | 8,9 cm x 19,8 cm x 4,8 cm                                                                              |
| Gewicht                        | 0,5 kg                                                                                                 |
| Akkus/Batterien                | Lithium-Ionen-Akku: Entfernbarer/wiederaufladbarer Lithium-Ionen-Akkusatz (18,5 Wh)                    |
|                                | AA: Entfernbarer AA-Batteriesatz. Erfordert 4 AA-Batterien.                                            |
| Akku-/Batteriebetriebsdauer    | Lithium-Ionen-Akku: Typische Betriebsdauer: 6 Stunden. Typische Aufladezeit:<br>3 Stunden.             |
|                                | AA: Typische Betriebsdauer: 3 Stunden.                                                                 |
| Netzteil/Akkuladegerät, extern | Netzeingang 90-264 V AC, 48-62 Hz Eingangsleistung<br>DC-Ausgang: 15 VDC bei 2 A                       |
| Anzeige                        | 2,8-Zoll-LCD-Farbanzeige (320 x 240 Pixel)                                                             |
| Tastenfeld                     | 12 Tasten, Elastomer                                                                                   |
| LEDs                           | 2 LEDs (Sende- und Link-Anzeige)                                                                       |
| Host-Schnittstelle             | USB Mini-B, 5-polig                                                                                    |

## LinkRunner Manager-Software

| Unterstütztes Betriebssystem | Windows 8.1, Windows 10                                                 |
|------------------------------|-------------------------------------------------------------------------|
| Prozessor                    | 1 Gigahertz (GHz) oder schneller mit Unterstützung für PAE, NX und SSE2 |
| RAM                          | 1 GB (32 Bit) oder 2 GB (64 Bit)                                        |
| Festplatte                   | 1 GB                                                                    |
| Anzeige                      | 1024 x 768 High Color, 32 Bit (empfohlen)                               |
| Hardware                     | USB-Anschluss                                                           |